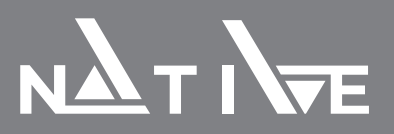

## НАСТРОЙКА ПРЕОБРАЗОВАТЕЛЕЙ ЧАСТОТЫ NATIVE NFD. **ЛОКАЛЬНЫЙ РЕЖИМ**

Данная инструкция позволяет осуществить настройку преобразователя частоты Native NFD для запуска и остановки электродвигателя кнопками на панели управления ПЧ, регулирования частоты посредством встроенного потенциометра. Документ рекомендуется использовать непосредственно с полной версией Руководства по эксплуатации.

## Схема подключения:

Подключение силовых цепей

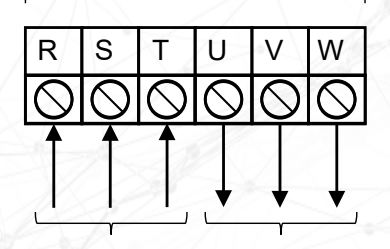

Сеть 3×380-440В

Двигатель

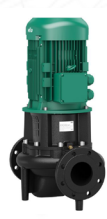

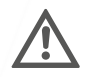

Подключение питания и электродвигателя к преобразователю частоты должно осуществляться квалифицированным персоналом в строгом соответствии со схемами, представленными в Руководстве по эксплуатации.

- 1. Проверить правильность электрического подключения. Подать питание
- 2. Ввод параметров двигателя
  - СБРОС НА ЗАВОДСКИЕ НАСТРОЙКИ

Перед началом параметрирования преобразователя рекомендуется сбросить значения всех параметров к заводским значениям. Для этого необходимо установить P07-00=9 и нажать ENTER. После выполнения команды выключить питание ПЧ, снова включить и сбросить ошибку А.01 кнопкой STOP.

- Для простых применений (насосы, вентиляторы) рекомендуется устанавливать скалярный (U/f=const) метод управления P0-02=0 Для большинства общих применений рекомендуется устанавливать векторный метод управления P0-02=1
- ВВОД ПАРАМЕТРОВ ДВИГАТЕЛЯ Параметры электродвигателя берутся непосредственно с его шильдика.

| Nº | Параметр | Наименование                     |
|----|----------|----------------------------------|
| 1  | P1-02    | Тип двигателя                    |
| 2  | P1-03    | Номинальная мощность двигателя   |
| 3  | P1-04    | Номинальное напряжение двигателя |
| 4  | P1-05    | Номинальная частота двигателя    |
| 5  | P1-06    | Номинальный ток двигателя        |
| 6  | P1-07    | Номинальная скорость двигателя   |
| 7  | P1-24    | Число полюсов двигателя          |

## Список параметров:

## ПРОВЕДЕНИЕ АВТОНАСТРОЙКИ

Автонастройка двигателя используется для получения точных параметров двигателя и дальнейшей оптимизации характеристик управления. Для этого:

- Установите параметр Р01-13=2 Полная статическая автонастройка. На экране появиться сообщение PUSH rUN
- Подтвердите, нажав кнопку RUN. В процессе автонастройки на экране появится сообщение –At-. По завершении процесса на экране отобразиться сообщение PUSH Ent
- Подтвердите, нажав на потенциометр. На экране появится состояние готовности Г 0.0
- 3. Настройка защит
  - УСТАНОВКА ПРЕДЕЛА ВЫХОДНОГО ТОКА В % ОТ НОМИНАЛЬНОГО, НИЖНЕГО/ВЕРХНЕГО ПРЕДЕЛА СКОРОСТИ ДВИГАТЕЛЯ

| Nº | Параметр | Наименование                      |
|----|----------|-----------------------------------|
| 1  | P5-02    | Нижний предел скорости двигателя  |
| 2  | P5-03    | Верхний предел скорости двигателя |
| 3  | P5-07    | Ограничение максимального тока    |

- ЗАЩИТА ДВИГАТЕЛЯ ОТ ПЕРЕГРЕВА
  - При отсутствии в моторе датчиков защиты от перегрева, преобразователь частоты может обеспечить функцию тепловой защиты посредством расчета (ETR=электронное термореле) тепловой нагрузки двигателя. Расчетная тепловая нагрузка основана на токе двигателя и скорости двигателя. Для активации функции установите P5-26=2 (Аварийное сообщение электронного термореле)
- 4. Локальный режим и источник задания частоты
  - Перейдите в локальный режим. Для этого установите P06-31=1. При этом должен мигать индикатор L/R.
  - Настройте источник задания частоты с пульта управления. Для этого установите P0-11=30.
- 5. Запуск электропривода

Установите задание частоты посредством вращения потенциометра. Запустите привод кнопкой RUN на панели управления ПЧ. Задание частоты можно менять на ходу. Остановите привод кнопкой STOP на панели управления ПЧ.